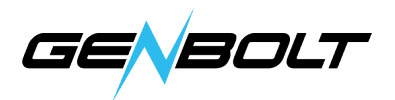

# FTP - ユーザーマニュアル

#### 1. 無料のFTPサーバー(FileZilla Server Interface)

(FTPサーバーが持ちますの場合は、直接ステップ3にご参考ください。)

1.1 FileZilla Server Interfaceをダンロードします。

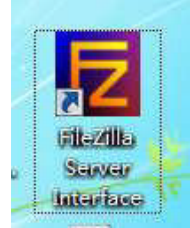

#### 1.2 下記のような赤マークをクリックし。

FileZilla Server (127.0.0.1) File Server Edit 2 FileZilla Server 0.9.60 beta Copyright 2001-2016 by Tim Kosse (tim. kosse@filezilla=project.org) https://filezilla=project.org/ Connecting to server localhost:14147... Connected, waiting for authentication Logged on You appear to be behind a NAT router. Please configure the passive mode settings a Warping: FTP over TLS is not enabled, users cannot securely log in

## 1.3 「Add」をクリック。

| age:                                                   | Account settings                                                                         |                                            | Users                     |
|--------------------------------------------------------|------------------------------------------------------------------------------------------|--------------------------------------------|---------------------------|
| General<br>Shared folders<br>Speed Limits<br>IP Filter | <ul> <li>Enable account</li> <li>Password:</li> <li>Group membership:</li> </ul>         | <none></none>                              | 222                       |
|                                                        | Bypass userlimit of<br>Maximum connection<br>Connection limit per 1<br>Force TLS for use | of server<br>count: 0<br>(P: 0<br>vr login | Add Remove<br>Rename Copy |
|                                                        | Description                                                                              |                                            |                           |
|                                                        |                                                                                          | 4                                          | A                         |
| ОК                                                     |                                                                                          |                                            | <b>x</b> :                |
| Cancel                                                 | You can enter some                                                                       | comments about the user                    |                           |

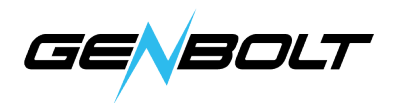

1.4 名称を入力(ご自由に)、「OK」をクリック。

| Please ente<br>be added: | er the name of | the user account that shou |
|--------------------------|----------------|----------------------------|
| cam                      |                |                            |
| User should              | be member of   | f the following group:     |
| (none)                   |                |                            |

1.5 「Password」を選択し、ユーザー設定しましたのパスワードを入力して、 「OK」をクリックします。

| age:<br><mark>General</mark><br>Shared folders<br>Speed Limits<br>IP Filter | Account settings          Image: Constraint of the set of the set | Users<br>111<br>222       |
|-----------------------------------------------------------------------------|----------------------------------------------------------------------------------------------------|---------------------------|
|                                                                             | Bypass userlimit of server         Maximum connection count:       0         Connection limit per IP:       0         Force TLS for user login                                                                                                    | Add Remove<br>Rename Copy |
|                                                                             | Description                                                                                                    |                           |
|                                                                             | *                                                                                                    |                           |
| ОК                                                                          |                                                                                                    |                           |
| Concel                                                                      | You can enter some comments about the user                                                                                                    |                           |

1.6 以下の「Add」をクリックしてルーターを追加します。「Files」の下の すべてのオプションを選択し、「OK」をクリックします。

| age:                                                   | Shared folders                                                                                  |                                                                                                    | Users                                                  |
|--------------------------------------------------------|-------------------------------------------------------------------------------------------------|----------------------------------------------------------------------------------------------------|--------------------------------------------------------|
| General<br>Shared folders<br>Speed Limits<br>IP Filter | Directories Aliases H F:  Add Remove Rename A directory alias will also appear at the specified | Files<br>V Read<br>V Write<br>V Delete<br>V Append<br>Directories<br>V Create<br>V Delete<br>V List<br>V + Subdirs<br>Set as home dir<br>location. Aliases mus<br>with the pine charged | Add Remove<br>Rename Copy<br>t contain the full vitual |
| OK                                                     | If using aliases, please avoid cyclic directory str                                             | uctures, it will only cor                                                                                                    | rfuse FTP clients.                                     |

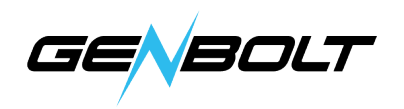

1.7 FTPをテストする

「 \_\_\_\_ 」をクリックし+キーボードの「右」、 ftp://\*\*\*を入力、\*\*\*はパソコンの IPアドレス、「OK」をクリック。

| 三 运行   |                                                   | ×     |
|--------|---------------------------------------------------|-------|
|        | Windows 将根据您所输入的名称,为您打开相应<br>文件夹、文档或 Internet 资源。 | z的程序、 |
| 打开(0): | ftp://192.168.100.77/<br>使用管理权限创建此任务。             | *     |
|        | (OK)<br>确定 取消 E                                   | 如约(9) |

1.8 次は、下記のような設定したユーザー名とパスワードを入力します、 ステップ4と5に進み、[OK]をクリックすると、ログインできるようになります。

| 1000 服务器不允许        | 匿名登录,或者不接受该电子邮件地址。                |           |
|--------------------|-----------------------------------|-----------|
| FTP 服务器:           | 192.168.20.79                     |           |
| 用户名(0):            | 123                               |           |
| 密码(P):             |                                   |           |
| Password<br>登录后,可  | 以将这个服务器添加到您的收藏夹,以便轻               | 易返回。      |
| A PTP 将数据<br>的安全,请 | 发送到服务器之前不加密或编码密码或数据<br>使用 WebDAV。 | 。要保护密码和数据 |
| 同度方效率。             |                                   |           |

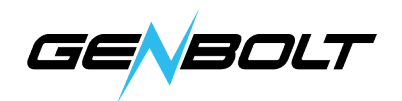

### 2. モーション検知の設定します(IEブラウザでの設定) IEブラウザに移動します (IEにログインする方法については、 ユーザーマニュアルにご参考)

2.1モーション検知範囲の設定 (Settings → Alarm→MotionDetection) ここでモーション検知範囲を設定できます。

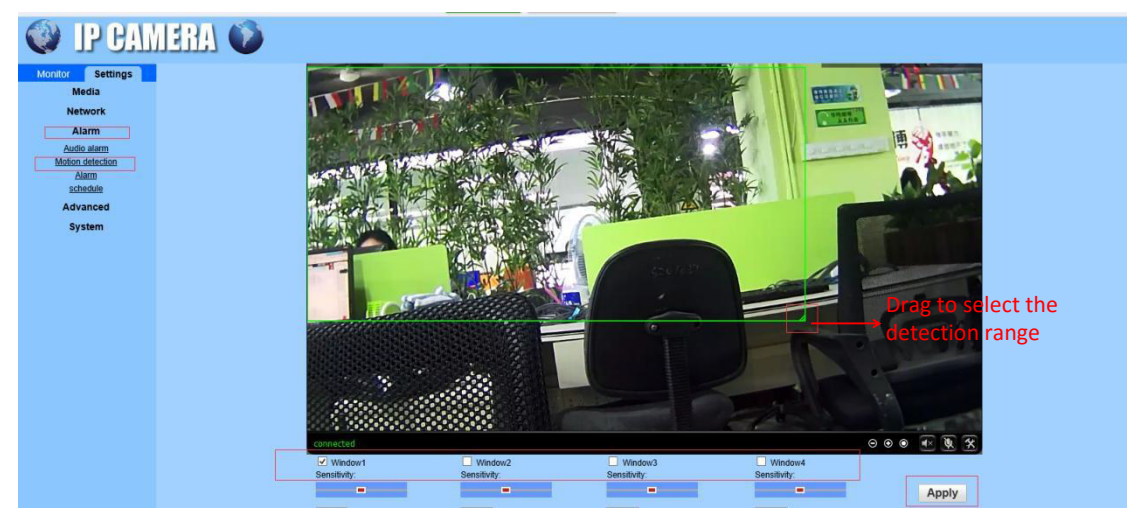

Windows: Windows 1を確認すると、小さなフレームが表示されます。 検出範囲を選択します。

PS: Windows 2.3.4をチェックして、検出領域を自由に設定します Sensitivity: モーション検出感度を変更します 設定後、「Apply」をクリックしてください。

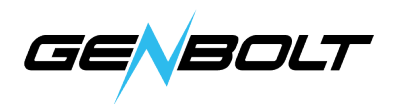

### 3. FTP (IE $\rightarrow$ Settings $\rightarrow$ Alarm $\rightarrow$ Alarm $\rightarrow$ FTP server settings)

FTPを設定する前に、モーション検出でFTPアップロード機能が有効になっている ことを確認してください。

「Save videos on the FTP Server」オプションは、SDカードが 挿入され、「Save videos on the FTP Server」オプションが選択します。

| Monitor Settings                                                                    |                                                                                                    |
|-------------------------------------------------------------------------------------|----------------------------------------------------------------------------------------------------|
| Media                                                                               | Linkage set                                                                                                    |
| Network                                                                             | E-mail Alarm and Send with<br>Picture                                                                                                    |
| Alarm<br>Audio alarm<br>Motion detection<br>Alarm<br>schedule<br>Advanced<br>System | <ul> <li>Save Picture on the FTP FTP Server Setting</li> <li>Save Video on the FTP Server</li> <li>Save Picture on the SD Card</li> <li>Save Video on the SD card</li> <li>Linkage preset</li> <li>Linkage preset</li> <li>Image capture</li> <li>Image capture number:</li> <li>3 </li> <li>Apply</li> <li>Cancel</li> </ul> |
|                                                                                     |                                                                                                    |
| FTP                                                                                 |                                                                                                    |
| Server Address:                                                                     | 192.168.20.99                                                                                                    |
| Server Port:                                                                        | 21                                                                                                    |
| User name:                                                                          | long                                                                                                    |
| Password:                                                                           | •••••                                                                                                    |
| Passive mode:                                                                       | ◉ On ⊙ Off                                                                                                    |
| Path:                                                                               | J                                                                                                    |
| Auto create dir:                                                                    | ● On <sup>O</sup> Off                                                                                                    |
| Test FTP settings:                                                                  | Test Please set first, and then test.                                                                                                    |
|                                                                                     | Apply Cancel                                                                                                    |

Server Address: パソコンのIPアドレス(IPアドレスが必要です) Server Port: FTPポット21 User name:ステップ4に設定したユーザー名 Password:ステップ5に設定したパスワード Path: デフォルト設定、変更必要がありません Auto create dir: デフォルトは「on」 設定後、まず「Apply」をクリックし、「Test」をクリックして、設定が成功した か確認してください。ファイアウォールを終了して、もう一度テストしてください。